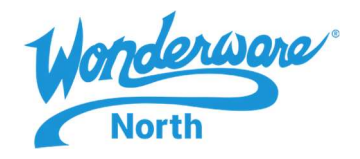

## SUMMARY

This Tech Note will demonstrate a procedure to easily create large numbers of instances from an existing template or templates to speed the process of developing large galaxies without the need to manually create each individual instance.

#### SITUATION

The Tech Note is presented in two parts. The first part is for people who want to use bulk-generation on simple templates – that is, templates which do not use containment. The second part is for templates that use containment.

It is recommended to follow both exercises to see the similarities and differences between them.

Frequently Asked Questions:

Who would want to do this?

Anyone creating a large enough number of instances from existing ArchestrA templates that doing so using the conventional method. In the first part of the example, you will create 100 instances from a simple template called "Reactor".

In the second part of the example, you will create 100 instances of a complex template called "Tank".

In what version(s) of Wonderware Application Server can this be done?

The screenshots for this TechTip are taken from Application Server 17.3.1. However, this procedure should work (possibly with some cosmetic differences) with any version of Application Server.

Are any special knowledge or skills required in order to use this technique?

An understanding of the Wonderware Application Server product. Also, a basic understanding of CSV files and the tools used to modify them is helpful.

Do I need to do anything special to prepare to use this technique?

This technique should work with any template built in the ArchestrA IDE. Note that the technique cannot be used to bulk-generate templates – only instances.

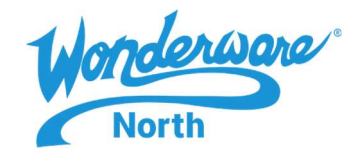

Bulk-generation with simple templates.

Scenario: There is a template called "Reactor" which contains four attributes and for which 100 instances must be created. The attributes serve no purpose in this example other than to illustrate that templates being used in this way may contain attributes without affecting the outcome. In this situation, the attributes have no additional features (I/O, History, Alarms, etc.) configured but, if they did, it would have effect on using this technique. The same is true for scripting. That is, the templates can have any number of scripts necessary for them to perform their needed functions and this procedure will still work.

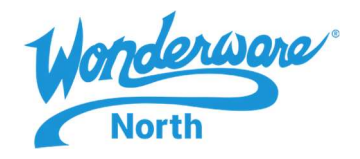

### Procedure:

1. Here is the template to be used for the bulk-generation. In order to create it, right-click on the \$UserDefined base template and create a derived template called "Reactor".

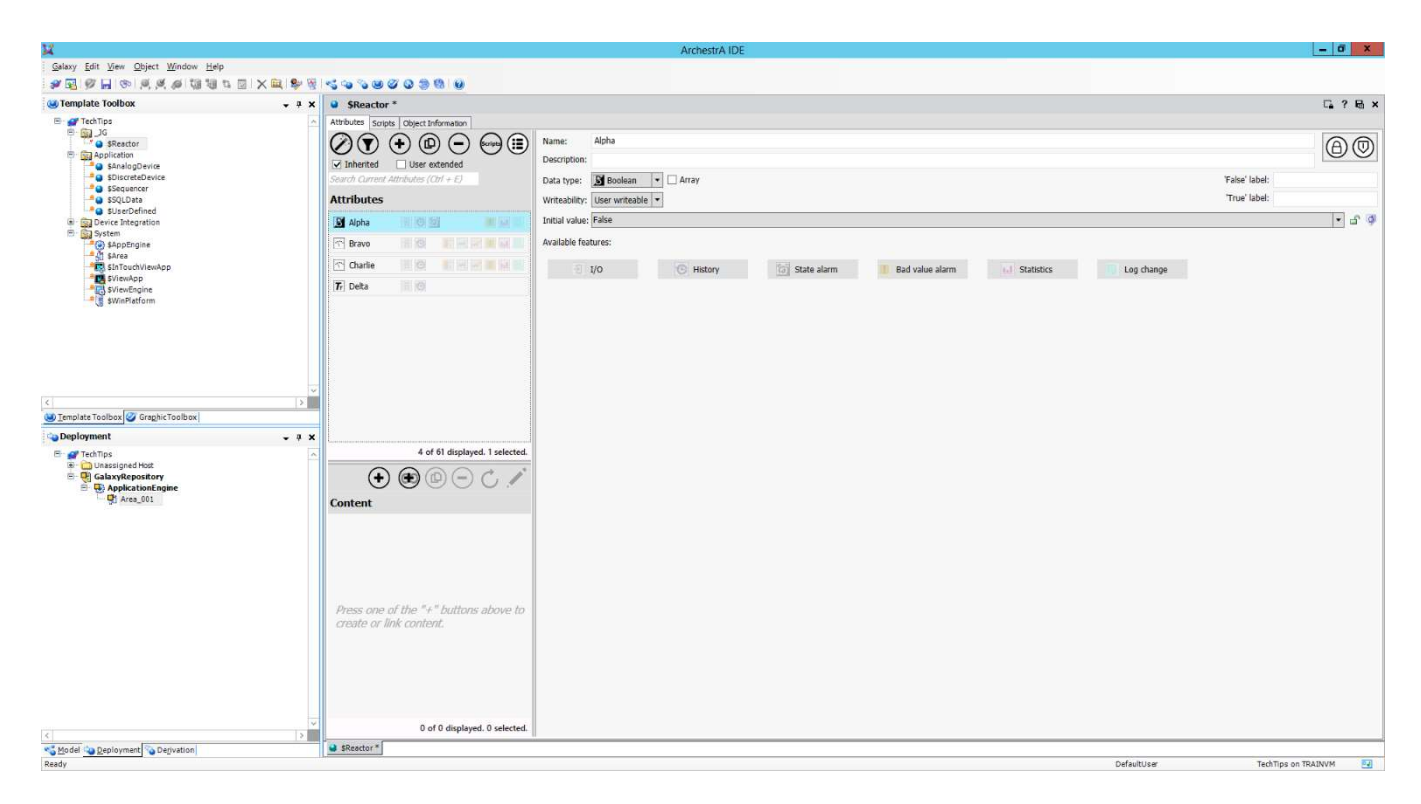

Note that there is already a Platform, Application Engine and Area instance created to receive the bulk-generated instances of Reactor. While it is not strictly necessary to create these things prior to the bulk-generation, it is preferable.

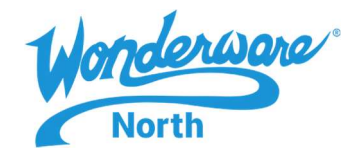

2. Create the first instance manually using traditional methods. This step is also not entirely necessary but it is helpful.

| TechTips                               |                                                                          | •            | т ×              |              |  |
|----------------------------------------|--------------------------------------------------------------------------|--------------|------------------|--------------|--|
| ⊐ 😭 _JG<br>SRea<br>Applicat 💋<br>SAna  | Open<br>Open Read-Only                                                   | Ctrl+O       |                  |              |  |
| -************************************* | Chec <u>k</u> Out<br>Check <u>I</u> n                                    |              |                  |              |  |
| Device Ii 🔎<br>System                  | Undo Check Ou <u>t</u><br>Override <u>C</u> heck Out<br><u>V</u> alidate |              |                  |              |  |
| SViev                                  | New                                                                      | Þ            | Instance         | Ctrl+N       |  |
| SViev ★                                | <u>D</u> elete<br>Rena <u>m</u> e                                        | Delete<br>F2 | Derived Template | Ctrl+Shift+N |  |
|                                        | <u>A</u> ssign To<br>Una <u>s</u> sign                                   |              |                  |              |  |
|                                        | Export                                                                   | ٢            | 1                |              |  |
|                                        | Object <u>H</u> elp                                                      | Ctrl+F1      |                  |              |  |
|                                        | Synchronize Views                                                        | Ctrl+Shift+Z | >                |              |  |
| iplate Toolbox 🕎                       | Properties                                                               | Alt+Enter    |                  |              |  |
| ployment                               |                                                                          | <b>.</b>     | 7 X              |              |  |
| TechTips                               | Host<br>sitory<br>ionEngine                                              |              | ~                |              |  |

The result will be the creation of an initial instance as shown below.

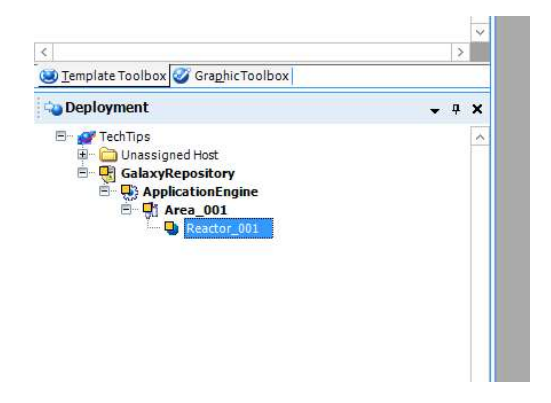

3. Next, right-click on the instance and chose the "Export > Galaxy Dump" option. In this case, the file is saved as "Reactors.csv".

425 Caredean Drive, Horsham, PA 19044 Tel: 877.900.4996 www.wonderwarenorth.com

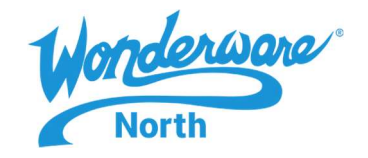

|                                                                             |        |                           | Galaxy Dump   |                    |      | 74:<br>         |        |   |
|-----------------------------------------------------------------------------|--------|---------------------------|---------------|--------------------|------|-----------------|--------|---|
| E) 🕤 🔻 🚺                                                                    | ▶ Th   | iis PC 🔸 Documents 🔸 Tech | Tips          |                    | ~ ¢  | Search TechTips |        | J |
| Organize 👻 New                                                              | folder |                           |               |                    |      |                 | • ==   |   |
| 🔆 Favorites                                                                 | ^      | Name                      | Date modified | Туре               | Size |                 |        |   |
| Desktop<br>Downloads                                                        |        |                           | No items n    | natch your search. |      |                 |        |   |
| Documents Downloads Music Pictures Videos Local Disk (C:) Install Disks (\\ | \vr_   |                           |               |                    |      |                 |        |   |
| File <u>n</u> ame:                                                          | React  | ors                       |               |                    |      |                 |        | - |
| Save as <u>t</u> ype:                                                       | Galaxy | / Dump/Load files (*.csv) |               |                    |      |                 |        |   |
| aura e na                                                                   |        |                           |               |                    |      | Sauce           | Cancel | _ |

# Note the progress of the export:

| Galaxy Du                                                                      | mp    |
|--------------------------------------------------------------------------------|-------|
| Dump completed                                                                 |       |
| Dumping all instances of \$Reactor<br>Dumped: Reactor_001<br>GRDump completed. |       |
| 100% processed                                                                 | Close |

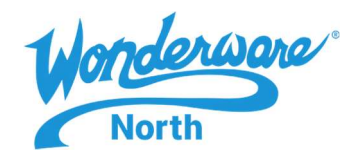

4. Any CSV file editor can be used to modify the file. In this example, Excel will be used. In order for Excel to properly load a "Galaxy Dump" CSV, the file should be loaded from within Excel rather than by double-clicking on the CSV file directly.

| XI                                                                                                    |                             | Open              |                   |                  |                                | x |
|----------------------------------------------------------------------------------------------------|-----------------------------|-------------------|-------------------|------------------|--------------------------------|---|
| 🛞 🕘 🔻 🕇 <u>န</u> 🕨 Thi                                                                                                    | s PC 🕨 Documents 🕨 TechTips |                   |                   | ~ ¢              | Search TechTips                | ٩ |
| Organize 🔻 New folder                                                                                                    |                             |                   |                   |                  | 8= • 🛄                         | 0 |
| Microsoft Excel                                                                                                    | Name                        | Date modified     | Туре              | Size             |                                |   |
| Favorites<br>Desktop<br>Downloads<br>Recent places<br>This PC<br>Dosktop<br>Documents<br>Documents<br>Downloads<br>Music<br>Pictures<br>Videos<br>Local Disk (C:)<br>Install Disks (\\vr | Reactors.csv                | 3/25/2020 2:54 PM | Microsoft Excel C | 1                | КВ                             |   |
| File <u>n</u> ar                                                                                                    | me:                         |                   |                   | ~                | Text Files (*.prn;*.txt;*.csv) | ~ |
|                                                                                                    |                             |                   | -                 | Too <u>l</u> s ▼ | <u>O</u> pen <b> </b> ▼ Cancel |   |

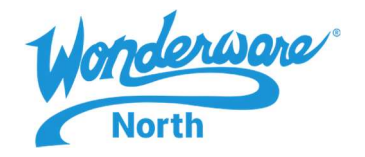

5. On the first screen of the Text Import Wizard, leave everything at the default and click "Next". On the second screen, make sure that only the "Comma" delimiter is selected and no others.

|                                                                                                    | Te                                                                   | ext Import                                | Wizard                        | d - Ste                      | ep 1 of            | 3              |             |         |       | -              |
|----------------------------------------------------------------------------------------------------|----------------------------------------------------------------------|-------------------------------------------|-------------------------------|------------------------------|--------------------|----------------|-------------|---------|-------|----------------|
| The Text Wizard has                                                                                      | determined that                                                      | : your data is l                          | Delimite                      | d.                           |                    |                |             |         |       |                |
| f this is correct, cho                                                                                   | ose Next, or cho                                                     | ose the data f                            | type tha                      | t best o                     | describes          | your o         | ata.        |         |       |                |
| Original data type                                                                                       |                                                                      |                                           |                               |                              |                    |                |             |         |       |                |
| Choose the file ty                                                                                       | pe that best desc                                                    | ribes your dat                            | ta:                           |                              |                    |                |             |         |       |                |
| • <u>D</u> elimited                                                                                      | - Characters s                                                       | uch as comma                              | as or tab                     | is separ                     | rate each          | field.         |             |         |       |                |
| ○ Fixed <u>w</u> idth                                                                                    | <ul> <li>Fields are all</li> </ul>                                   | igned in colur                            | mns with                      | h space                      | s betwee           | en each        | field.      |         |       |                |
| tart import at row                                                                                       | 1                                                                    | File origin:                              | Wind                          | OWE (AP                      | MSD                |                |             |         |       |                |
| tare import at 10w.                                                                                      |                                                                      | rine gright.                              | -vinu                         | our hu                       |                    |                |             |         |       | 1              |
| _ <u>M</u> y data has hea                                                                                | ders.                                                                |                                           |                               |                              |                    |                |             |         |       |                |
| My data has hea<br>Preview of file C:\l<br>1; Created o<br>2<br>4: TEMPLATE=\$<br>5: Tagname. Ar         | ders.<br>Jsers\user\Docur<br>n: 3/25/2020<br>Reactor<br>ea SecurityG | ments\TechTip<br>2:54:21 P<br>roup. Conta | os\Reacto<br>M from           | ors.csv.<br>1 Gala           | xy: Tec            | chTip          | 5<br>endlyN | ame S   | hortD | ^              |
| My data has hea<br>Preview of file C:\\<br>1; Created o<br>2<br>3<br>4:TEMPLATE=\$<br>5:Tagname, Ar<br>< | ders.<br>Jsers\user\Docum<br>n: 3/25/2020<br>Reactor<br>ma,SecurityG | ments\TechTip<br>2:54:21 P<br>roup, Conta | os∖Reacto<br>M from<br>iner,C | ors.csv.<br>1 Gala<br>Contai | xy: Teo<br>nedName | chTip<br>≥,Fri | s           | ame, Sl | hortD | ^<br>25 V<br>> |
| My data has hea<br>Preview of file C:\U<br>1; Created o<br>2<br>3:<br>TEMPLATE=\$<br>5: Tagname, Ar<br>< | ders.<br>Jsers\user\Docum<br>n: 3/25/2020<br>Reactor<br>ma,SacurityG | ments\TechTip<br>2:54:21 P<br>roup, Conta | os\React<br>M from<br>iner,C  | ors.csv.<br>1 Gala<br>Contai | xy: Teo<br>nedName | chTip<br>≥,Fri | s<br>endlyN | ame, Si | hortD |                |

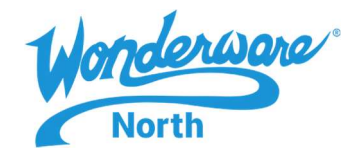

6. On the second screen, make sure that only the "Comma" delimiter is selected.

|                                                                                  | Text Imp                  | ort Wizard -      | Step 2 of 3     |                    | ? X         |
|----------------------------------------------------------------------------------|---------------------------|-------------------|-----------------|--------------------|-------------|
| This screen lets you s<br>preview below.                                         | et the delimiters your da | ata contains. You | ı can see how y | our text is affect | ed in the   |
| Delimiters       Iab       Semicolon       Image: Comma       Space       Other: | Treat consecutive         | delimiters as one | ]               |                    |             |
| Data preview                                                                     | 3/25/2020 2-54-21         | DM from Gala      | www.TechTin     |                    |             |
| :TEMPLATE=\$Rea<br>:Tagname                                                      | ctor                      | PA IION GAI       | ay. lechilp     | Area Secu          | rityGroup ~ |
| < 1                                                                              | 11                        |                   |                 |                    | >           |
|                                                                                  |                           | Cancel            | < <u>B</u> ack  | Next >             | <u> </u>    |

7. On the third screen, make sure the "Column data format" is set to "General".

| This screen lets you select each col                                  | Text Import Wizard - Step 3 of 3                                                                                 | ×   |
|-----------------------------------------------------------------------|----------------------------------------------------------------------------------------------------|-----|
| © General<br>○ Iext<br>○ Date: MDY ▼<br>○ Do not import column (skip) | 'General' converts numeric values to numbers, date values to dates,<br>all remaining values to text.<br>Advanced | and |
| Data preview                                                          |                                                                                                    |     |
| Seneral<br>; Created on: 3/25/2020                                    | SenerSeneral<br>4:27:44 PM from Galaxy: TechTips                                                                 |     |
| :TEMPLATE=\$ContainedObje<br>:Tagname                                 | act<br>Area SecurityGroup                                                                                        | < > |

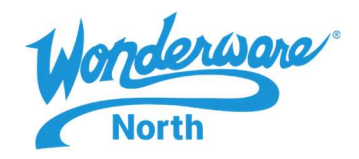

### 8. Click "Finish" and then arrange the column widths to clearly display the data.

| X      | I III 5 · ♂ · ↓                                                                                                    | DATA         | REVIEW VIEW       | N Histor             | ian              |                        |              | Reactors.csv - Excel            |                        |                        |
|--------|----------------------------------------------------------------------------------------------------|--------------|-------------------|----------------------|------------------|------------------------|--------------|---------------------------------|------------------------|------------------------|
| Pa     | $\begin{array}{c c} & & & \\ & & & \\ & & \\$ | = <b>-</b> 8 | Y ■ WrapE ● Merge | Text<br>: & Center - | Text<br>\$ ~ % * | Conditio     Formattin | nal Format a | Normal Bad<br>s Check Cell Expl | Good anatory Input     | Neutral<br>Linked Cell |
|        | Clipboard rs Font rs                                                                                                    |              | Alignment         | 1                    | Number           | Fa                     |              |                                 | Styles                 |                        |
| A      | 1 · · · · · · · · · · · · · · · · · · ·                                                                                                    | 20 2:54:21   | PM from Galaxy    | : TechTips           | F                | F                      | 6            | 11                              |                        |                        |
| 1      | ; Created on: 3/25/2020 2:54:21 PM from Galaxy: TechTips                                                                                                    |              | C.                | U                    | E                | F                      | 6            | п                               | 1                      |                        |
| 3      | :TEMPLATE=\$Reactor                                                                                                    |              |                   |                      |                  |                        |              |                                 |                        |                        |
| 5      | :Tagname                                                                                                    | Area         | SecurityGroup     | Container            | ContainedName    | FriendlyName           | ShortDesc    | ExecutionRelativeOrde           | ExecutionRelatedObject | UDAs                   |
| 6<br>7 | Reactor_001                                                                                                    | Area_001     | Default           |                      |                  |                        |              | None                            |                        | <udainfo></udainfo>    |

9. For bulk-generation to succeed, not all of these columns are required. For this procedure, it is fine to delete the unnecessary ones – it makes working with the file much easier. In this situation delete every column after "SecurityGroup" (Column C). When working with contained objects/templates, "Container" (Column D) and "ContainedName" (Column E) are also necessary.

After deleting the unnecessary columns, the CSV should look like this:

| X  | ] 🖯 🐬 👌 🖓                                        |                                |               |                         |              |                              |                            |
|----|--------------------------------------------------|--------------------------------|---------------|-------------------------|--------------|------------------------------|----------------------------|
| I  | FILE HOME INS                                    | ERT PAGE LA                    | AYOUT I       | ORMULAS                 | DATA         | REVIEW VIE                   | N Historia                 |
| Pa | Cut<br>Copy +<br>Ste<br>Ste<br>Ster<br>Clipboard | Calibri<br>B I <u>U</u> +<br>F | • 11 •<br>• 8 | A A ≡<br>• <u>A</u> • ≣ |              | Y ■ Wrap E ● Merge Alignment | Text<br>e & Center 👻<br>जि |
| А  | 1 * : >                                          | < √ f <sub>x</sub>             | ; Created     | on: 3/25/2              | 2020 2:54:21 | PM from Galaxy               | : TechTips                 |
| 1  |                                                  | А                              |               |                         | В            | С                            | D                          |
| 1  | ; Created on: 3/25/20                            | 20 2:54:21 PM f                | rom Galaxy    | : TechTips              |              |                              |                            |
| 2  |                                                  |                                |               |                         |              |                              |                            |
| 3  |                                                  |                                |               |                         |              |                              |                            |
| 4  | :TEMPLATE=\$Reactor                              |                                |               |                         |              |                              |                            |
| 5  | :Tagname                                         |                                |               |                         | Area         | SecurityGroup                |                            |
| 6  | Reactor_001                                      |                                |               |                         | Area_001     | Default                      |                            |
| -  |                                                  |                                |               |                         |              |                              |                            |

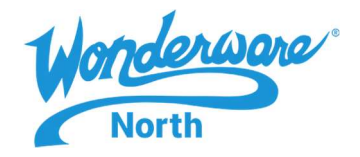

10. To create the additional instances, all that is required is to add the additional names below "Reactor\_001".

For this exercise, select cell A6 containing "Reactor\_001", release the mouse and then rest the pointer on the lower-right corner of the cell so the mouse cursor changes to a cross.

Left-click and drag from the corner of the cell down to row 105 so that Excel fills the column with consecutively-numbered reactor names and the last one reads "Reactor\_100".

| <b>X</b> | ILE HOME INS       | ERT     | PAGE LAYOUT    | FORMUL   | AS DATA | RE   |
|----------|--------------------|---------|----------------|----------|---------|------|
|          | 🚬 👗 Cut            | Calibri | + 11           | · A A    | ==      | 8/-  |
| Pa       | ste                | B T     | 11 - 100 -     | A . A .  |         | 2= 3 |
| 8        | 🗸 🚿 Format Painter |         | a i m i        |          |         | 12.3 |
|          | Clipboard 🕠        |         | Font           | 5        |         | Ali  |
| A        | 5 : >              | < . <   | <i>f</i> x Rea | ctor_001 |         |      |
| 1        |                    |         | A              |          | В       |      |
| 91       | Reactor_086        |         |                |          |         |      |
| 92       | Reactor_087        |         |                |          |         |      |
| 93       | Reactor_088        |         |                |          |         |      |
| 94       | Reactor_089        |         |                |          |         |      |
| 95       | Reactor_090        |         |                |          |         |      |
| 96       | Reactor_091        |         |                |          |         |      |
| 97       | Reactor_092        |         |                |          |         |      |
| 98       | Reactor_093        |         |                |          |         |      |
| 99       | Reactor_094        |         |                |          |         |      |
| 100      | Reactor_095        |         |                |          |         |      |
| 101      | Reactor_096        |         |                |          |         |      |
| 102      | Reactor_097        |         |                |          |         |      |
| 103      | Reactor_098        |         |                |          |         |      |
| 104      | Reactor_099        |         |                |          |         |      |
| 105      | Reactor_100        |         |                |          |         |      |
| 106      |                    |         |                |          |         |      |
| 107      |                    |         |                |          |         |      |
|          |                    |         |                |          |         |      |

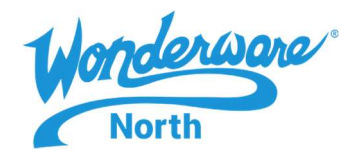

11. The "Area" column (B) determines where the instance created will be assigned. If the area specified in this column does not exist, the instance will be placed in the "Unassigned Host" folder in the Deployment view. In this simple example, they will all be made the same but they could be modified individually if desired. Copy and paste "Area\_001" into the B column cells beside the Reactors.

|    | Calibri - 11 - A A =                                   | = = 8    | 🖓 * 🛛 🚟 Wrap T | ext        |
|----|--------------------------------------------------------|----------|----------------|------------|
| Pa | BIUT AT                                                | == +     | 🗉 🛲 🖽 Merge (  | & Center 🔹 |
| 13 | , 💎 Format Painter                                     |          |                |            |
|    | Clipboard 🖬 Font 🕠                                     |          | Alignment      | 1          |
| B7 | · · · · · · · · · · · · · · · · · · ·                  |          |                |            |
|    | 0                                                      | B        | c              | D          |
| 1  | Created on: 3/25/2020 2:54:21 PM from Galaxy: TechTips | -        |                | -          |
| 2  |                                                        |          |                |            |
| 3  |                                                        |          |                |            |
| 4  | :TEMPLATE=\$Reactor                                    |          |                |            |
| 5  | :Tagname                                               | Area     | SecurityGroup  |            |
| 5  | Reactor 001                                            | Area 001 | Default        |            |
| 7  | Reactor 002                                            | Area 001 |                |            |
| B  | Reactor 003                                            | Area 001 |                |            |
| )  | Reactor 004                                            | Area 001 |                |            |
| 0  | Reactor 005                                            | Area 001 |                |            |
| 1  | Reactor 006                                            | Area 001 |                |            |
| 2  | Reactor 007                                            | Area 001 |                |            |
| 3  | Reactor 008                                            | Area 001 |                |            |
| 4  | Reactor 009                                            | Area 001 |                |            |
| 5  | Reactor 010                                            | Area 001 |                |            |
| 6  | Reactor 011                                            | Area 001 |                |            |
| 7  | Reactor 012                                            | Area 001 |                |            |
| 8  | Reactor 013                                            | Area 001 |                |            |
| 9  | –<br>Reactor 014                                       | Area 001 |                |            |
| 0  | Reactor 015                                            | Area 001 |                |            |
| 1  | Reactor 016                                            | Area 001 |                |            |
| 2  | Reactor 017                                            | Area 001 |                |            |
| 3  | Reactor 018                                            | Area 001 |                |            |
| 4  | Reactor 019                                            | Area 001 |                |            |
| 5  | Reactor 020                                            | Area 001 |                |            |
| 6  | Reactor 021                                            | Area 001 |                |            |
| 7  | Reactor 022                                            | Area 001 |                |            |
| 8  | Reactor 023                                            | Area 001 |                |            |
| 9  | Reactor_024                                            | Area_001 |                |            |
| 0  | Reactor 025                                            | Area 001 |                |            |
| 1  | Reactor 026                                            | Area 001 |                |            |
| 2  | Reactor_027                                            | Area_001 |                |            |
| 3  | Reactor_028                                            | Area_001 |                |            |
| 4  | Reactor_029                                            | Area_001 |                |            |
| 5  | Reactor_030                                            | Area_001 |                |            |
| 6  | Reactor_031                                            | Area_001 |                |            |
| 7  | Reactor_032                                            | Area_001 |                |            |
| 8  | Reactor_033                                            | Area_001 |                |            |
| 9  | Reactor 034                                            | Area 001 |                |            |

12. Do the same for the "SecurityGroup" column. In this example, all of the instances will be assigned to the value "Default". Make sure that all of the Reactors have their Area and SecurityGroup assigned for this example as shown below.

| - 1 | ILE HOME INS       | SERT PAGE L | AYOUT FORMULA | AS DATA   | REVIEW VIE    | W H        |
|-----|--------------------|-------------|---------------|-----------|---------------|------------|
| -   | K Cut              | Calibri     | - 11 - A A    | = = = *   | 🖓 - 📑 Wrap    | Text       |
| Pa  | te Copy 🔹          | P 7 11 -    |               | = = =     | = s= 🖾 Marrie | - 01 Cant  |
| 13  | , 🚿 Format Painter | B I U +     |               | = = =   z |               | e ol Cente |
|     | Clipboard 🕠        | 1           | Font 15       |           | Alignment     |            |
| C1  | .05 - : >          | × √ fx      | Default       |           |               |            |
|     |                    | ۵           |               | В         | c             | D          |
| 73  | Reactor 068        | 127         |               | Area 001  | Default       |            |
| 74  | Reactor 069        |             |               | Area 001  | Default       |            |
| 75  | Reactor 070        |             |               | Area 001  | Default       | 1          |
| 76  | Reactor 071        |             |               | Area 001  | Default       |            |
| 77  | Reactor 072        |             |               | Area 001  | Default       |            |
| 78  | Reactor 073        |             |               | Area 001  | Default       |            |
| 79  | Reactor 074        |             |               | Area 001  | Default       |            |
| 80  | Reactor 075        |             |               | Area 001  | Default       |            |
| 81  | Reactor 076        |             |               | Area 001  | Default       |            |
| 82  | Reactor 077        |             |               | Area 001  | Default       |            |
| 83  | Reactor 078        |             |               | Area 001  | Default       |            |
| 84  | Reactor 079        |             |               | Area 001  | Default       |            |
| 85  | Reactor 080        |             |               | Area 001  | Default       |            |
| 86  | Reactor 081        |             |               | Area 001  | Default       |            |
| 87  | Reactor 082        |             |               | Area 001  | Default       |            |
| 88  | Reactor 083        |             |               | Area 001  | Default       |            |
| 89  | Reactor 084        |             |               | Area 001  | Default       |            |
| 90  | Reactor 085        |             |               | Area 001  | Default       |            |
| 91  | Reactor_086        |             |               | Area_001  | Default       |            |
| 92  | Reactor_087        |             |               | Area_001  | Default       |            |
| 93  | Reactor_088        |             |               | Area_001  | Default       |            |
| 94  | Reactor_089        |             |               | Area_001  | Default       |            |
| 95  | Reactor_090        |             |               | Area_001  | Default       |            |
| 96  | Reactor_091        |             |               | Area_001  | Default       |            |
| 97  | Reactor_092        |             |               | Area_001  | Default       |            |
| 98  | Reactor_093        |             |               | Area_001  | Default       |            |
| 99  | Reactor_094        |             |               | Area_001  | Default       |            |
| 100 | Reactor_095        |             |               | Area_001  | Default       |            |
| 101 | Reactor_096        |             |               | Area_001  | Default       |            |
| 102 | Reactor_097        |             |               | Area_001  | Default       |            |
| 103 | Reactor_098        |             |               | Area_001  | Default       |            |
| 104 | Reactor_099        |             |               | Area_001  | Default       | 1          |
| 05  | Reactor_100        |             |               | Area_001  | Default       |            |

Note: if you are not using the SecurityGroup functionality in Application Server (or aren't sure what it does), be certain that all instances are set to "Default". Failure to do so may make the instance behave in an unexpected manner.

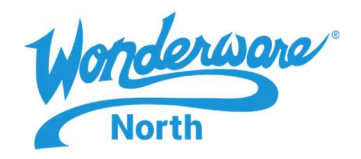

13. Save the CSV file – make sure it is saved as a CSV file and not any other format. If you want to confirm this, it is advisable to do it BEFORE you close Excel.

To confirm: open Windows File Explorer, right-click on the file and select "Edit". This should open the file in Notepad where it will be obvious if the CSV format has been preserved...

| Reactors.csv - Notepad                                      | - 0 | 1 | x |
|-------------------------------------------------------------|-----|---|---|
| Eile <u>E</u> dit F <u>o</u> rmat <u>V</u> iew <u>H</u> elp |     |   |   |
| ; Created on: 3/25/2020 2:54:21 PM from Galaxy: TechTips,,  |     |   | 1 |
| 7 <b>7</b>                                                  |     |   |   |
| · · · · · · · · · · · · · · · · · · ·                       |     |   |   |
| :TEMPLATE=\$Reactor,,                                       |     |   |   |
| :Tagname,Area,SecurityGroup                                 |     |   | - |
| Reactor_001,Area_001,Default                                |     |   |   |
| Reactor_002,Area_001,Default                                |     |   |   |
| Reactor_003,Area_001,Default                                |     |   | - |
| Reactor_004,Area_001,Default                                |     |   |   |
| Reactor_005,Area_001,Default                                |     |   |   |
| Reactor_006,Area_001,Default                                |     |   |   |
| Reactor_007,Area_001,Default                                |     |   |   |
| Reactor_008,Area_001,Default                                |     |   |   |
| Reactor_009,Area_001,Default                                |     |   |   |
| Reactor_010,Area_001,Default                                |     |   |   |
| Reactor_011,Area_001,Default                                |     |   |   |
| Reactor_012,Area_001,Default                                |     |   |   |
| Reactor 013, Area 001, Default                              |     |   |   |
| Reactor 014, Area 001, Default                              |     |   |   |
| Reactor_015,Area_001,Default                                |     |   |   |
| Reactor 016,Area 001,Default                                |     |   |   |
| Reactor 017, Area 001, Default                              |     |   |   |
| Reactor 018, Area 001, Default                              |     |   |   |
| Reactor 019,Area 001,Default                                |     |   |   |
| Reactor 020,Area 001,Default                                |     |   |   |
| Reactor_021,Area_001,Default                                |     |   |   |
| Reactor 022,Area 001,Default                                |     |   |   |
|                                                             |     |   |   |
| c                                                           |     | 3 | > |

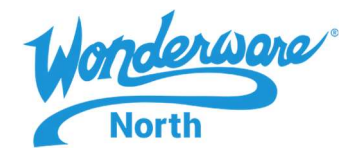

14. To import the CSV into Application Server, click on "Galaxy > Import > Galaxy Load"

| 0 | Open Ctrl+O                                  |     | - 4 X                                           |          |
|---|----------------------------------------------|-----|-------------------------------------------------|----------|
|   | <u>Close</u> Ctrl+F4                         |     |                                                 | <u>•</u> |
|   | Save Ctrl+S                                  |     |                                                 |          |
| _ | <u>I</u> mport                               | • 😨 | <u>O</u> bject(s)                               |          |
|   | Export                                       | •   | Script Function Library                         |          |
| H | Con <u>fig</u> ure<br>Galaxy St <u>a</u> tus | •   | <u>C</u> lient Control<br>Localiza <u>t</u> ion |          |
| 2 | Properties Alt+Enter                         |     | <u>G</u> alaxy Load                             |          |
| ø | Change <u>G</u> alaxy<br>Change <u>U</u> ser |     | DB <u>L</u> oad<br>Galaxy Style <u>L</u> ibrary |          |
|   | Recen <u>t</u> Galaxies                      | •   | Browse Digital Exchange                         |          |
|   | Exit                                         |     | <u>A</u> rchestrA Apps                          |          |

Load the CSV file and the "Conflict Resolution" window will appear:

| Galaxy Loa                                       | d Conflict Resolution                           |
|--------------------------------------------------|-------------------------------------------------|
| O Replace entire instan                          | ce                                              |
| Only update changed                              | d attributes                                    |
| • Skip                                           |                                                 |
| O Stop Galaxy Load                               |                                                 |
| Note:                                            |                                                 |
| Select a method for de<br>during the Galaxy Load | aling with pre-existing instances<br>I process. |
|                                                  |                                                 |
|                                                  | OK Cancel                                       |

In this example, the default "Skip" will selected. This will skip over any existing instances whose names match what's in the CSV file.

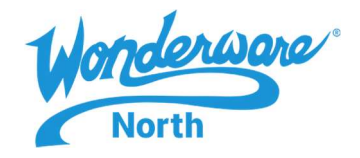

When the load is complete, check the Deployment view and check that all the instances have been imported...

34 <u>Galaxy Edit View Object Window H</u>elp # 🛃 🖉 🔚 🕫 🖉 🍏 🕼 🕼 🕼 😨 🛛 🗙 🗐 🧐 🖓 🚱 🖉 🔕 🖉 🕲 🦉 🧐 🔞 Contract Template Toolbox • 4 × 💕 TechTips JG SReactor
 SPReactor
 Application
 ShalagDevice
 SiscreteDevice
 SSequence
 SSequence
 SUbata
 SUserDefined
 Device Integration
 Device Integration ė System \$AppEngine \$Area \$InTouchViewApp Strieuchview ViewApp SViewEngine SWinPlatform > 🥶 Template Toolbox 🧭 Graphic Toolbox 🖏 Deployment ąх 🖻 🛷 TechTips È C Unassigned Host GalaxyRepository GalaxyRepository CalaxyRepository CalaxyRepository CalaxyRepository CalaxyRepository CalaxyRepository CalaxyRepository CalaxyRepository CalaxyRepository = 
 Reactor\_001

 Reactor\_003

 Reactor\_004

 Reactor\_004

 Reactor\_005

 Reactor\_006

 Reactor\_007

 Reactor\_008

 Reactor\_009

 Reactor\_000

 Reactor\_000

 Reactor\_000

 Reactor\_000

 Reactor\_000

 Reactor\_001

 Reactor\_011

 Reactor\_012

 Reactor\_013

 Reactor\_014

 Reactor\_015

 Reactor\_016

 Reactor\_017

 Reactor\_018

 Reactor\_018

 Reactor\_020
 🔏 Model 💫 Deployment 💊 Derivation

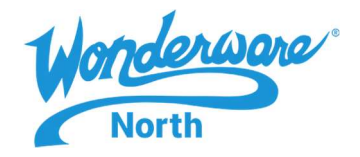

Using this method, large numbers of instances can easily be created. The example above assumed the creation of a simple template – that is, one with no contained child templates.

The procedure can also be used with templates using containment, although the procedure is slightly more complex.

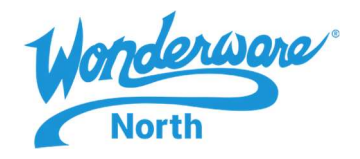

Bulk-generation with complex templates.

Scenario: There is a template called "Tank" which contains multiple child templates that requires multiple instances to be generated.

This example will use the same Galaxy as the previous one. However, a new area ("Area\_002") will be created to show the new objects separately from the Reactors in the previous example.

Create the following derived templates...

From \$UserDefined: \$Level, \$Pump, \$Tank, \$Temperature and \$Valve

From \$Pump: \$OutletPump

From \$Temperature: \$PumpTemperature and \$TankTemperature

From \$Valve: \$InletValve and \$OutletValve

Next, drag-and-drop templates as follows...

Into \$OutletPump: \$PumpTemperature

Into \$Tank: \$InletValve, \$OutletPump, \$OutletValve, \$TankTemperature

The results should look like this:

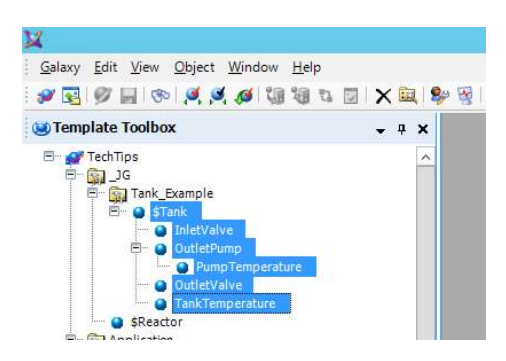

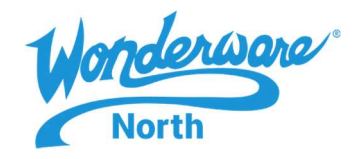

In order to create multiple instances of this template, the same basic procedure as before will be followed with some minor differences...

1. Manually create a single instance and then select all the elements as shown below. Note, that it is necessary to expand the "OutletPump\_001" instance to reveal the child object. In more complex structures, it is useful to select the top-level object and then press the asterisk "\*" key on the numeric keypad.

Once expanded, select all the instances as shown below, right-click and export using the "Galaxy Dump" option

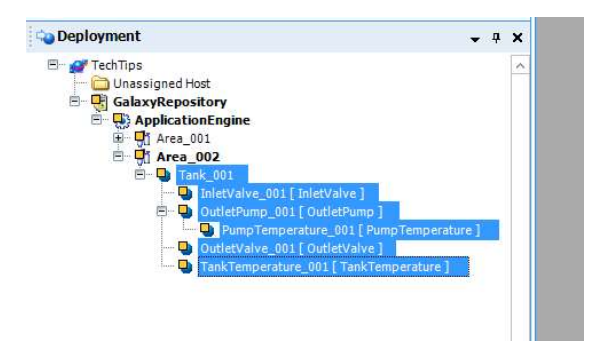

2. Open Excel and load the CSV file using the same options as in the previous section (comma delimited and "General" column data format.

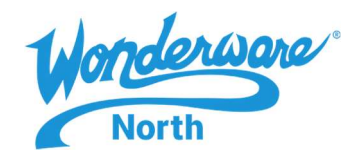

### 3. Delete all the columns to the right of "ContainedName" (Column E) so that it looks like this:

|    | HUME INSEKT PAGE LAYOUT FORMULAS                                    | DATA       | KEVIEW VIE     | w Historian     |                                     | -                                                                                                    |
|----|---------------------------------------------------------------------|------------|----------------|-----------------|-------------------------------------|----------------------------------------------------------------------------------------------------|
|    | Calibri - 11 - A A =                                                | = = 8      | 🖓 📲 😽 Wrap     | Text T          | ext *                               | 1 de la compañía de la compañía de |
| Pa | Light Copy +<br>ste Growat Painter<br>Clipboard 15 Fort 15          | ≣≣≮        | E 🚈 🗄 Merge    | e&Center +<br>5 | \$ + % + €8 -00 C<br>Fo<br>Number 5 | onditional<br>ormatting                                                                                                    |
| A  | L $\star$ : $\times$ $\checkmark$ $f_{\star}$ ; Created on: 3/26/20 | 20 9:51:03 | AM from Galaxy | : TechTips      |                                     |                                                                                                    |
| 1  | A                                                                   | В          | С              | D               | E                                   | F                                                                                                    |
| 1  | ; Created on: 3/26/2020 9:51:03 AM from Galaxy: TechTips            | 1          |                | 19455           | 198.5                               |                                                                                                    |
| 2  |                                                                     |            |                |                 |                                     |                                                                                                    |
| 3  |                                                                     |            |                |                 |                                     |                                                                                                    |
| 4  | :TEMPLATE=\$Tank                                                    |            |                |                 |                                     |                                                                                                    |
| 5  | :Tagname                                                            | Area       | SecurityGroup  | Container       | ContainedName                       |                                                                                                    |
| 6  | Tank_001                                                            | Area_002   | Default        |                 |                                     |                                                                                                    |
| 8  | :TEMPLATE=\$Tank.InletValve                                         |            |                |                 |                                     |                                                                                                    |
| 9  | :Tagname                                                            | Area       | SecurityGroup  | Container       | ContainedName                       |                                                                                                    |
| 10 | InletValve_001                                                      | Area_002   | Default        | Tank_001        | InletValve                          |                                                                                                    |
| 11 |                                                                     |            |                |                 |                                     |                                                                                                    |
| 12 | :TEMPLATE=\$Tank.OutletPump                                         |            |                |                 |                                     |                                                                                                    |
| 13 | :Tagname                                                            | Area       | SecurityGroup  | Container       | ContainedName                       |                                                                                                    |
| 14 | OutletPump_001                                                      | Area_002   | Default        | Tank_001        | OutletPump                          | _                                                                                                    |
| 15 |                                                                     |            |                |                 |                                     |                                                                                                    |
| 16 | :TEMPLATE=\$Tank.OutletPump.PumpTemperature                         | 125        |                | 011212          |                                     |                                                                                                    |
| 17 | :Tagname                                                            | Area       | SecurityGroup  | Container       | ContainedName                       | -                                                                                                    |
| 18 | PumpTemperature_001                                                 | Area_002   | Default        | OutletPump_(    | 01 PumpTemperature                  |                                                                                                    |
| 19 | TENEDIATE AT LO NUMERO                                              |            |                |                 |                                     | -                                                                                                    |
| 20 | Tagnamo                                                             | Aroa       | SocurityGroup  | Containor       | ContainedName                       |                                                                                                    |
| 21 | OutlotValvo 001                                                     | Area 002   | Default        | Tank 001        | OutlotValvo                         |                                                                                                    |
| 22 | Outervalve_001                                                      | Alea_002   | Delduit        | Turk_001        | Guiervaive                          | 1                                                                                                    |
| 24 | TEMPLATE=STank TankTemperature                                      |            |                |                 |                                     | -                                                                                                    |
| 25 | :Tagname                                                            | Area       | SecurityGroup  | Container       | ContainedName                       |                                                                                                    |
| 26 | TankTemperature 001                                                 | Area 002   | Default        | Tank 001        | TankTemperature                     |                                                                                                    |
| 37 |                                                                     |            |                |                 |                                     |                                                                                                    |

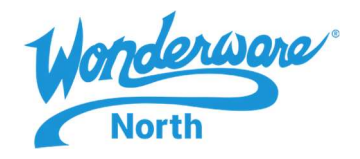

4. Next, it will be necessary to insert 100 empty rows for each of the instances (Tank\_001, InletValve\_001, etc.)

The easiest way to do this is to select the row where you want the insert to begin (for example: row 7 directly beneath "Tank\_001") by left-clicking on the row number. Then, scroll down and shift-left-click on the row where you want the insert to end (in this example, row 106). Finally, click the "Insert" button on the right edge of the "Home" tab in Excel. This will insert 100 empty rows. Technically, only 99 are necessary since the first instance already exists but a few extra empty rows don't hurt anything.

Repeat this process for each of the other instances except the last one since there is already sufficient space under it.

5. Go back to the top of the file and select the cell containing "Tank\_001". Then, rest the mouse on the lower left corner of the cell so the cursor changes to a "+" and then drag down to fill all the cells down to row 105 ("Tank\_100").

6. For the Tank\_xxx section, copy and paste the "Area" and "SecurityGroup" values ("Area\_002" and "Default") into the empty cells underneath so they fill all the rows down to Tank\_100 with the same values.

Leave the "Container" and "ContainedName" empty.

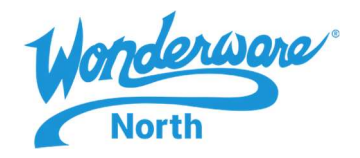

7. For the InletValve\_001 section, repeat the procedure used to fill the Tagname column with consecutively-numbered inlet valves. Also, copy/paste the "Area" and "SecurityGroup" as before.

Since "InletValve" is a child of the "Tank" object, it is also necessary to specify the "Container" and "ContainedName".

For "Container", use the same drag-to-fill technique as with the "Tagname". This will result in consecutively-numbered containers.

For "ContainedName", simply copy/paste as was done with "Area" and "SecurityGroup".

Note that the "ContainedName" remains the same for all instances but the "Container" must be different.

8. Use "Save As..." to save the results as a CSV file. Do \*NOT\* save as a "Unicode Text" file (the default), this will not import properly.

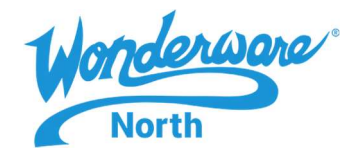

9. In the ArchestrA IDE, use "Galaxy > Import > Galaxy Load" to import the file. Choose the "Skip" option for Conflict Resolution as before.

Note: The import process with complex structures and/or large numbers of instances can take some time. Just because the load reaches 100% processed doesn't mean is it complete.

Be sure to watch the status window and the "Bulk Assign", "Assign Area" and "Assign Container" procedures are complete and the "End Bulk Assign" message appears.

| ankTemperature_099 : Object                                                                                                    |                                                                                |       |
|----------------------------------------------------------------------------------------------------|--------------------------------------------------------------------------------|-------|
| ankTemperature_099 : Object                                                                                                    |                                                                                |       |
| nletValve_098 : Object success<br>ankTemperature_100 : Object<br>nletValve_099 : Object success<br>tart Bulk Assign<br>tart Assign Area<br>tart Assign Container | successfully loaded.<br>fully loaded.<br>successfully loaded.<br>fully loaded. |       |
| nd Bulk Assign                                                                                                    |                                                                                | N 100 |
| <                                                                                                    | 111                                                                            | >     |
| 00% processed                                                                                                    |                                                                                |       |
|                                                                                                    |                                                                                |       |
|                                                                                                    |                                                                                | Close |

Once the Bulk Assign has completed, the Galaxy Load window may be closed and the instances will be present in the galaxy.

Rev 1.0 – J. Gwynne – 3/26/20